## February 12, 2013

## Instructions

## Using the Discount/Promo Code

To use the Discount/PROMO CODE:

- 1. Log into Program Workshop
- 2. Go to Inventory and should see the screen below:

| imitest<br>ome<br>enters<br>mail Templates<br>iventory<br>eports<br>sers<br>alo | Inventory<br>Below is your product<br>reserved inventory fron<br>column and clicking th<br>Inventory fink to mana | inventory. Click the number in the 'Reserved                                                                                                 |                                                        |                                                      |                                                                 |                                                                              |                                                                               |     |
|---------------------------------------------------------------------------------|----------------------------------------------------------------------------------------------------|----------------------------------------------------------------------------------------------------|--------------------------------------------------------|------------------------------------------------------|-----------------------------------------------------------------|------------------------------------------------------------------------------|-------------------------------------------------------------------------------|-----|
| Centers<br>Email Templates<br>Inventory<br>Reports<br>Users<br>Vela             | Below is your product<br>reserved inventory from<br>column and clicking th<br>Inventory' link to mana             | inventory. Click the number in the 'Reserved                                                                                                 |                                                        |                                                      |                                                                 |                                                                              |                                                                               | Bad |
|                                                                                 |                                                                                                    | n that page. You can purchase additional pr<br>he 'Add to Cart' button. Click the 'Purchase f<br>age the inventory of your Center locations. | l' column to vie<br>oducts by ente<br>Products' link t | w how the inve<br>ring the quantit<br>o view the com | ntory has been re:<br>y you would like t<br>plete product offer | served. You may release<br>o purchase in the 'Buy'<br>ing. Click the 'Center | <ul> <li>→ <u>Center Inventory</u></li> <li>→ <u>Order History</u></li> </ul> |     |
| ate1Kim                                                                         | Available for Purcha                                                                                              | 150                                                                                                    |                                                        |                                                      |                                                                 |                                                                              | Purchase Products                                                             |     |
| ofile                                                                           | Product Package                                                                                                   |                                                                                                    | Reserv                                                 | red d                                                | vailable                                                        | Buy Additional                                                               | Requests History                                                              |     |
|                                                                                 | 3ds Max 2013 Certifie                                                                                             | d Professional                                                                                                    | 0                                                      |                                                      | 10                                                              |                                                                              | → <u>Download</u>                                                             |     |
|                                                                                 | AutoCAD 2013 Certific                                                                                             | ed Professional                                                                                                    | 0                                                      |                                                      | 29                                                              |                                                                              | _                                                                             |     |
|                                                                                 | Inventor 2013 Certified                                                                                           | Professional                                                                                                    | 0                                                      |                                                      | 14                                                              |                                                                              | _                                                                             |     |
|                                                                                 |                                                                                                    |                                                                                                    |                                                        |                                                      |                                                                 | Add To Cart                                                                  |                                                                               |     |
|                                                                                 | Inventory Requests                                                                                                |                                                                                                    |                                                        |                                                      |                                                                 | Grant All   Deny All                                                         |                                                                               |     |
|                                                                                 | Date/Time                                                                                                    | Product Package                                                                                                    | Name                                                   | Location                                             | Requested                                                       | Actions                                                                      |                                                                               |     |
|                                                                                 | 1/21/2013 4:21 PM                                                                                                 | 3ds Max 2013 Certified Professional                                                                                                    | Sate1Kim                                               | Baltimore, M                                         | D 1                                                             | Grant   Deny                                                                 | _                                                                             |     |
|                                                                                 |                                                                                                    |                                                                                                    | 0-1-41/0                                               |                                                      |                                                                 |                                                                              |                                                                               |     |
|                                                                                 | 1/21/2013 4:21 PM                                                                                                 | AutoCAD 2013 Certified Professional                                                                                                    | Sate IKIM                                              | Baltimore, M                                         | D 1                                                             | Grant   Deny                                                                 | _                                                                             |     |
|                                                                                 | 1/21/2013 4:21 PM<br>1/21/2013 4:21 PM                                                                            | AutoCAD 2013 Certified Professional Inventor 2013 Certified Professional                                                                     | Sate IKim<br>Sate1Kim                                  | Baltimore, M<br>Baltimore, M                         | D 1<br>D 1                                                      | Grant   Deny<br>Grant   Deny                                                 | -                                                                             |     |

3. Enter amounts in the Buy Additional text box and click Add to Cart and the following screen should show:

| Autodesk Online Testing Se          | ervice                                 |          | Support       | Logout      |
|-------------------------------------|----------------------------------------|----------|---------------|-------------|
| ITSKimTest                          | Purchasing                             |          | <<br>Back     | 25<br>Print |
| Centers  Email Templates  Deventory |                                        |          | Order History | :           |
| Reports Users Help                  | View Cart                              |          |               |             |
| B Sate1Kim                          | Your Cart Contents                     |          |               |             |
| i hy rone                           | Product                                | Quantity | Remove        |             |
|                                     | 3ds Max 2013 Certified Professional    | 2        |               |             |
|                                     | AutoCAD 2013 Certified Professional    | 2        |               |             |
|                                     | Inventor 2013 Certified Professional   | 1        |               | _           |
|                                     | Promotional Code                       |          |               |             |
|                                     | Update Cart Checkout Continue Shopping |          |               |             |
|                                     |                                        |          |               |             |
|                                     |                                        |          |               |             |
|                                     |                                        |          |               |             |

4. Enter the discount/promo code in the Promotional Code text box and click Apply. You will only see a notification if the code is incorrect, sample:

| Autodesk" Online Testing Se                                    | rvice                                                           |         | Support       | Logout     |
|----------------------------------------------------------------|-----------------------------------------------------------------|---------|---------------|------------|
| ITSKimTest                                                     | Purchasing                                                      |         | <<br>Back     | 凸<br>Print |
| Invite     Email Templates     Inventory     Reports     Users | View Cart                                                       | Q       | Irder History | ^          |
| Help<br>🖲 🇀 Sate1Kim                                           | Your Cart Contents                                              |         |               |            |
| My Profile                                                     | Product Qe                                                      | uantity | Remove        |            |
|                                                                | 3ds Max 2013 Certified Professional                             | 2       |               |            |
|                                                                | AutoCAD 2013 Certified Professional                             | 2       |               |            |
|                                                                | Inventor 2013 Certified Professional                            | 1       |               |            |
|                                                                | Promotional Code Apply This discount is not currently available |         |               |            |
|                                                                | Update Cart. Checkout Continue Shopping                         |         |               |            |

5. If you do not see the message above, click on the checkout button and the following screen should appear:

| Autodesk <sup>®</sup> Online Testing Se                                                                                 | ervice                                                                                                    | Support   | Logo |
|----------------------------------------------------------------------------------------------------|----------------------------------------------------------------------------------------------------|-----------|------|
| TSKimTest     Home     Home     Centers     Email Templates     Reports     Users     Help     Satel Kim     My Profile | Purchasing                                                                                                    | <<br>Back | Prin |
|                                                                                                    | Order Review                                                                                                    |           |      |
|                                                                                                    | Customer Information                                                                                                    |           |      |
|                                                                                                    | Kim Reed<br>kreed@testsys.com<br>ITSKimTest<br>3000 Chestnut Ave<br>Baltimore, MD 21211<br>United States                                                       |           |      |
|                                                                                                    | Your Order                                                                                                    |           |      |
|                                                                                                    | Professional Certification Exams                                                                                                    |           |      |
|                                                                                                    | Product                                                                                                    | Quantity  |      |
|                                                                                                    | 3ds Max 2013 Certified Professional                                                                                                    | 2         | _    |
|                                                                                                    | AutoCAD 2013 Certified Professional                                                                                                    | 2         |      |
|                                                                                                    | Inventor 2013 Certified Professional                                                                                                    | 1         |      |
|                                                                                                    | Change                                                                                                    |           |      |
|                                                                                                    | All Sales are Final.                                                                                                    |           |      |
|                                                                                                    | Use a purchase order                                                                                                    |           |      |
|                                                                                                    | Please enter a purchase order number                                                                                                    |           |      |
|                                                                                                    | Place Order                                                                                                    |           |      |
|                                                                                                    | This website is copyright © 2009 Internet Testing Systems. LLC. By visiting and using this site, you agree to the Site Terms and Conditions and Privacy Poliny |           | _    |

- 6. Enter you PO number and click Place Order.
- 7. The request for more inventory has been made and the normal grant/deny process applies.